# **Tutoriel Clear Scanner :**

Une fois l'application téléchargé sur le play store ou sur l'app store, cliquez dessus pour l'ouvrir

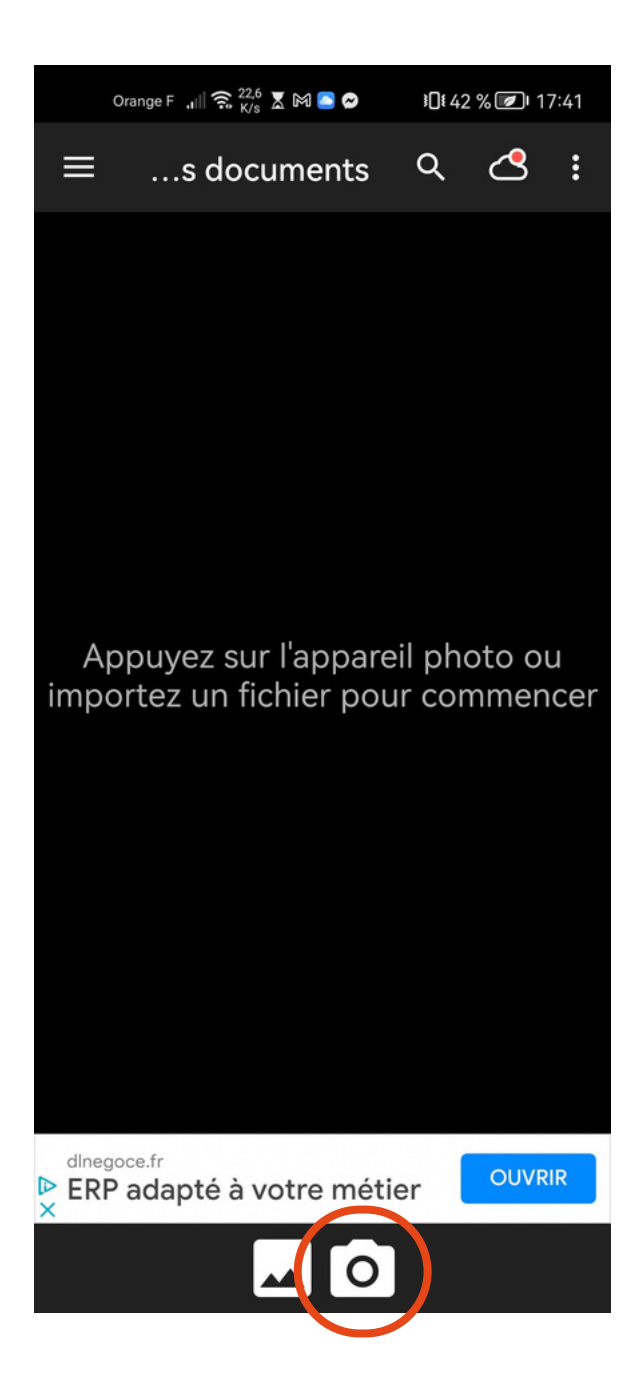

Cet écran va alors apparaître. Pour prendre un nouveau

scan,

## <u>appuyer sur l'icône appareil photo en bas de votre</u> <u>écran.</u>

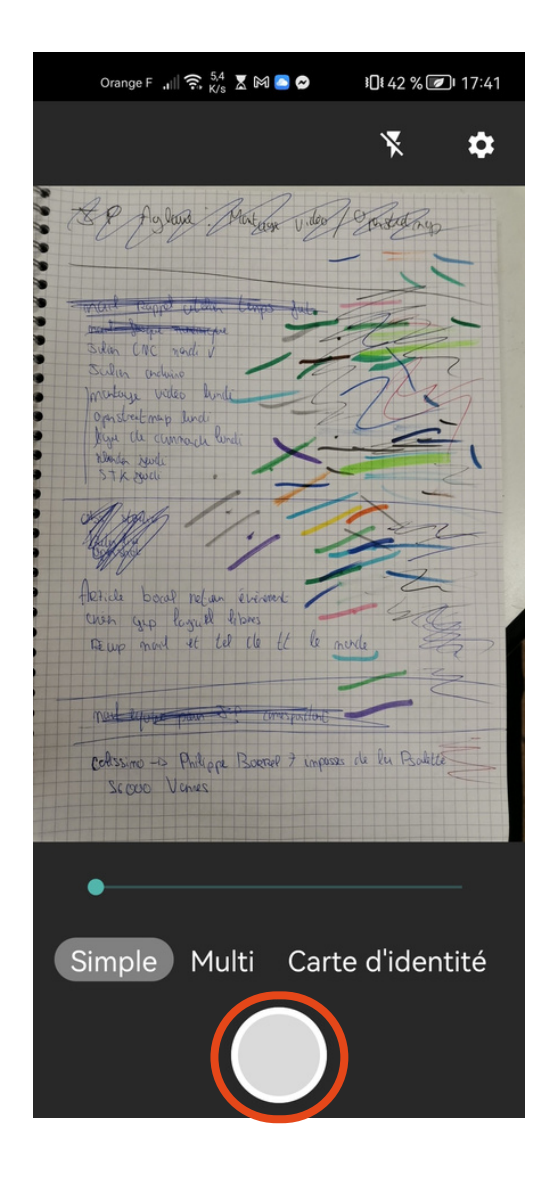

Votre appareil photo va alors s'ouvrir, placez vous au dessus de votre document, votre téléphone parrallèle au document, faites en sorte de ne prendre que le document, évitez au maximum de prendre la table sur laquelle il est posé par exemple.

## <u>Une fois votre cadrage terminé, appuyez sur le</u> <u>cercle en bas de votre écran pour prendre la</u> <u>photo.</u>

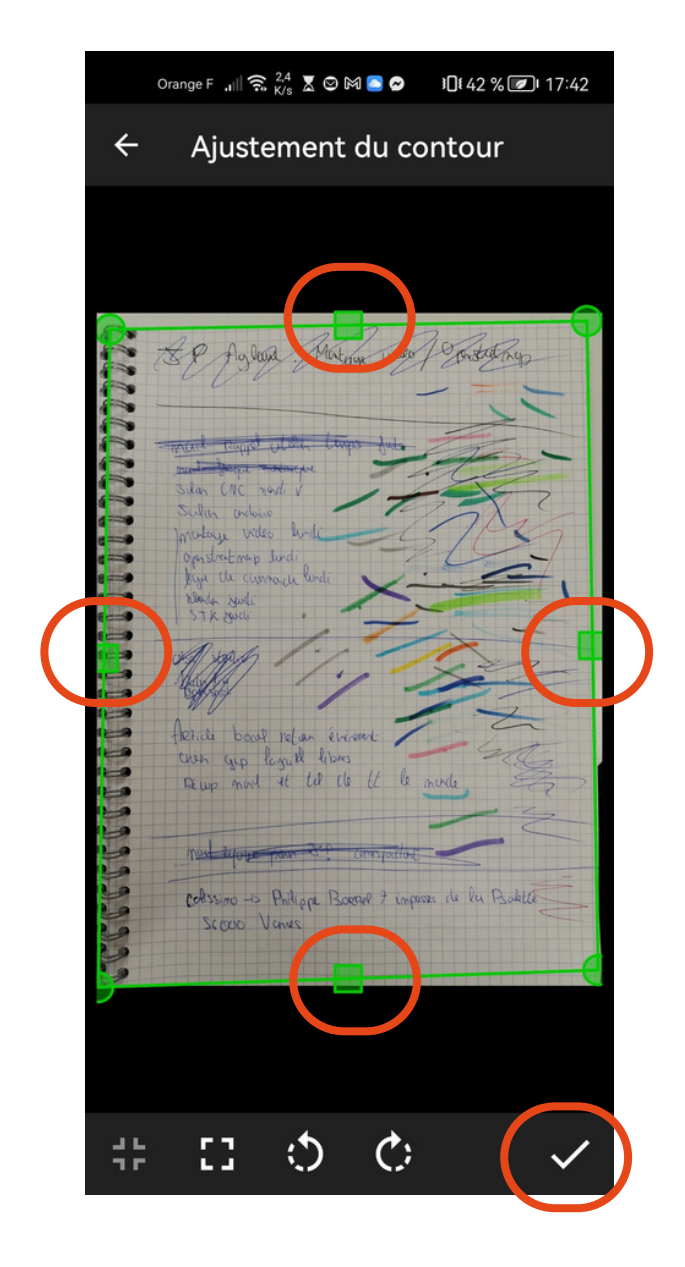

Un rectangle vert apparaît alors, servez vous des poignées en haut et sur les côtés afin de n'avoir uniquement votre document à l'intérieur de ce cadre vert.

#### Ensuite, cliquez sur le symbole valider en bas à droite de votre écran.

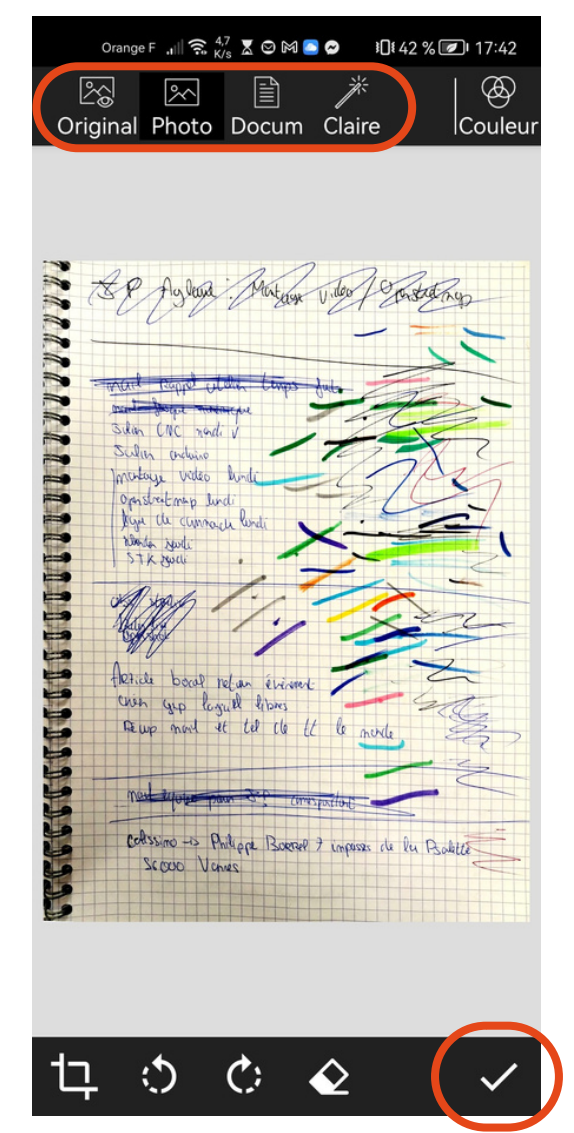

Maintenant vous pouvez choisir en haut de votre écran la luminosité du document. Par défaut vous êtes sur « claire », appuyez sur les autres et observez la différence d'éclairage afin de choisir la meilleure. Il faut que vous arriviez a lire clairement les écritures de votre document.

Vous pouvez également tourner votre document si besoin en vous servant des flèches en bas a gauche de votre écran.

#### Puis appuyez sur le bouton validé en bas à droite de <u>l'écran.</u>

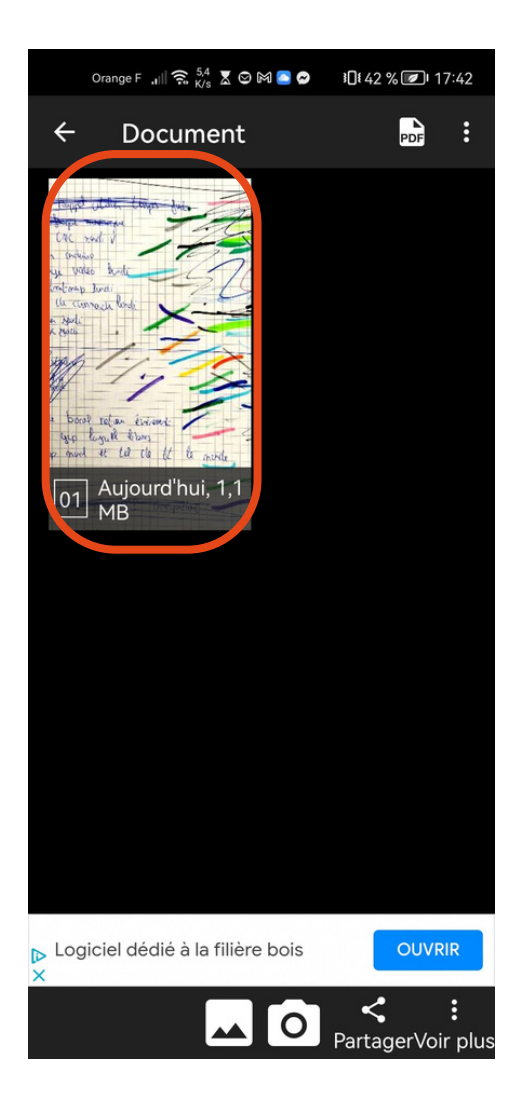

C'est bon, votre document est scanné et enregistré sous format PDF dans l'application Clear Scan.

Maintenant l'objectif est d'arriver à partager ce scan aux personnes à qui vous devez l'envoyer.

## Pour ce faire, appuyez sur votre scan fraîchement réalisé.

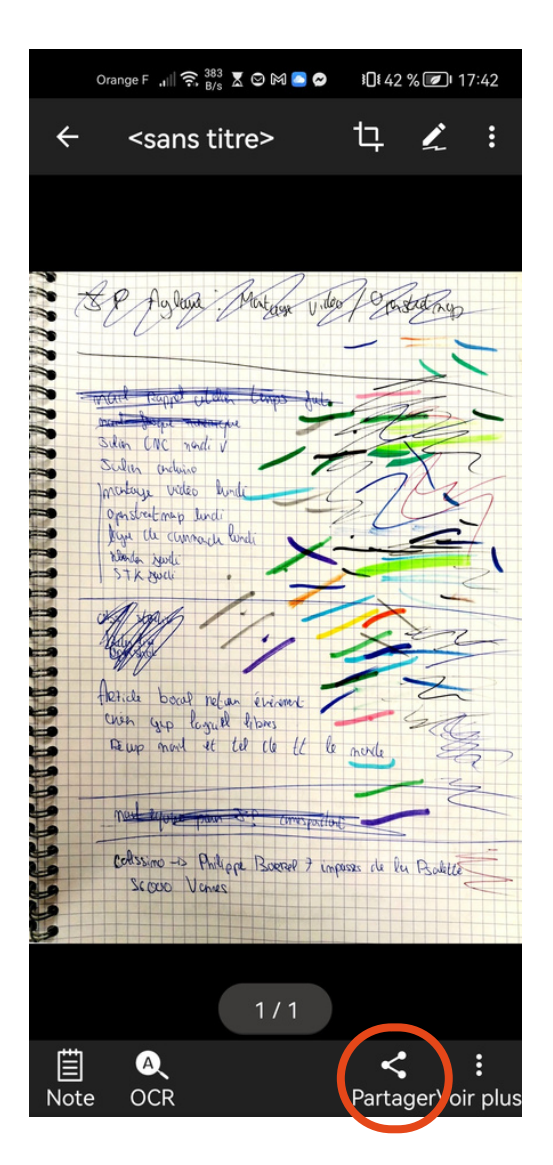

#### Ensuite appuyez sur « partager » en bas à droite de votre écran.

| Orange F 🔐 🤶 🐹 🖉 🕅 🦲 😋 🛛 10 1 42 % 🕢 1 17:42 |
|----------------------------------------------|
| ← Partager                                   |
| Partager comme: .pdf                         |
| Nom du fichier: Document                     |
| Taille du fichier: Réele (1,1 MB) 👻          |
| ☐ Mot de passe:                              |
| Al Life Printer                              |
| 🛞 Bluetooth                                  |
| 🙃 Discord                                    |
| 🛆 Drive                                      |
| Email                                        |
| 🕞 Envoyer à un ami                           |
| M Gmail                                      |
| N Huawei Beam                                |
| Huawei Impression                            |
|                                              |

Ici vous pouvez choisir, sous quel format vous le partager, sous quel nom et par quel biais (mail, messagerie instantané...)

#### <u>Cliquez sur « Document » et changez le nom afin de lui</u> <u>en donner un reconnaissable.</u>

Puis faite défiler la liste des applications jusqu'à trouver celle avec laquelle vous souhaitez l'envoyer. Par exemple, si vous souhaiter l'envoyer par mail, appuyez dans la liste sur l'application qui vous sers habituellement à consulter vos mail (mails orange, gmail....)

|       | Orange F 🚛 🕅 🛜 🔣 👗 📥 🖆 🗿 🖤 🕴 🕯 🕅 | 8 % 🕖 09:3 | 5 |  |
|-------|----------------------------------|------------|---|--|
| ÷     | Nouveau m 📼                      |            |   |  |
| De    | kevin.moriniere.858@gn           | nail.com   |   |  |
| À     |                                  | v          | ) |  |
| Objet |                                  |            |   |  |
| Réd   | ligez votre message              |            | ) |  |
|       |                                  |            |   |  |
| Por   | test.pdf<br>1,1 Mo               | ×          |   |  |

Une fois l'application qui vous servira à partager le document choisit, en cliquant dessus l'application s'ouvre, avec d'ores et déjà le document joint à un mail. Il vous reste donc 3 étapes :

<u>écrire le destinataire enface le "A"</u>
<u>écrire le résumé de votre mail enface "Objet"</u>
<u>écrire votre message.</u>

| Orange F ,1   🙃 🖧 👗 ▲ 🛎 🕄 🖉 … 30 ₹77 % 🕢 09:36                                       |  |  |  |
|--------------------------------------------------------------------------------------|--|--|--|
| ← Nouveau m @ Þ ᠄                                                                    |  |  |  |
| De kevin.moriniere.858@gmail.com                                                     |  |  |  |
| À k kevin.moriniere@orange.fr 🗸 🗸                                                    |  |  |  |
| Test clear scan                                                                      |  |  |  |
| Bonjour,                                                                             |  |  |  |
| Je vous envoie ci-joint le<br>document de test pour<br>l'application clear scan.<br> |  |  |  |
| test.pdf X                                                                           |  |  |  |
|                                                                                      |  |  |  |

#### Vous devez arriver à un résultat comme celui-ci.

### <u>Après il vous suffit d'envoyer votre mail grâce à la</u> <u>petite flèche située en haut à droite de votre écran.</u>

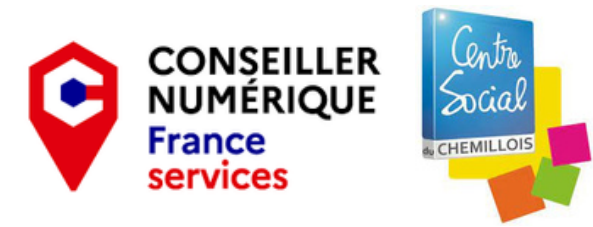

Kévin Morinière Conseiller Numérique France Service Centre Social de Chemillé kevin.moriniere@centresocial-chemille.asso.fr 06-70-43-48-11